インターネットの接続設定:Windows7をご利用の方

Windows7をご利用の方はこちらから設定してください。 ※ルーター機能のない設定となります。

スタートから「コントロールパネル」を選択します。

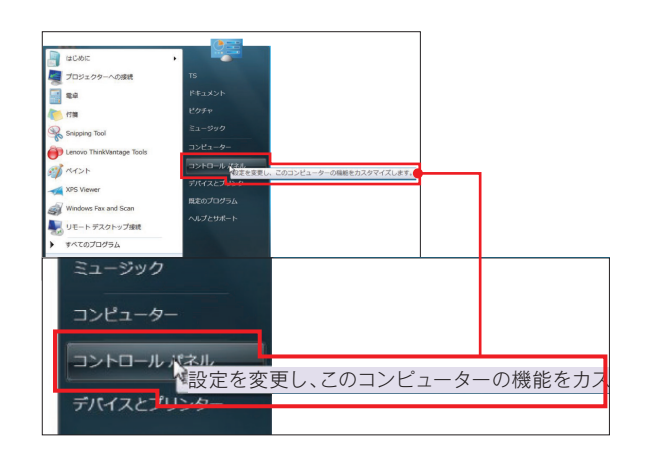

「ネットワークの状態とタスクの表示」をクリックします。

2

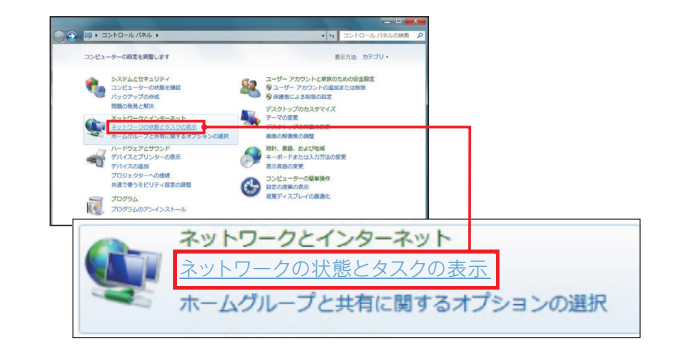

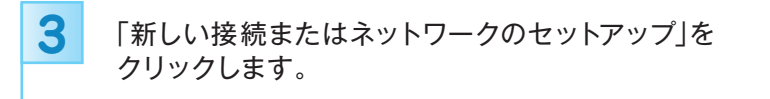

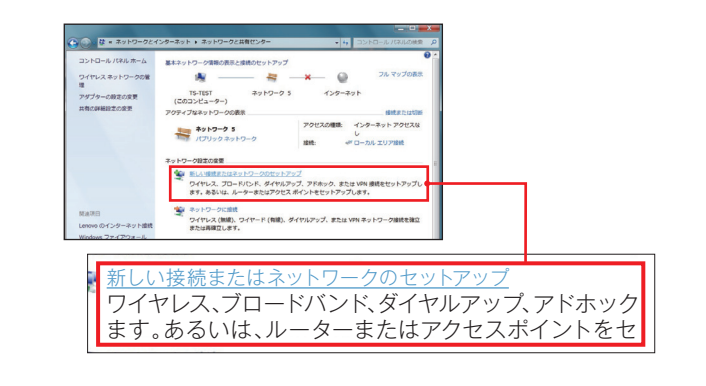

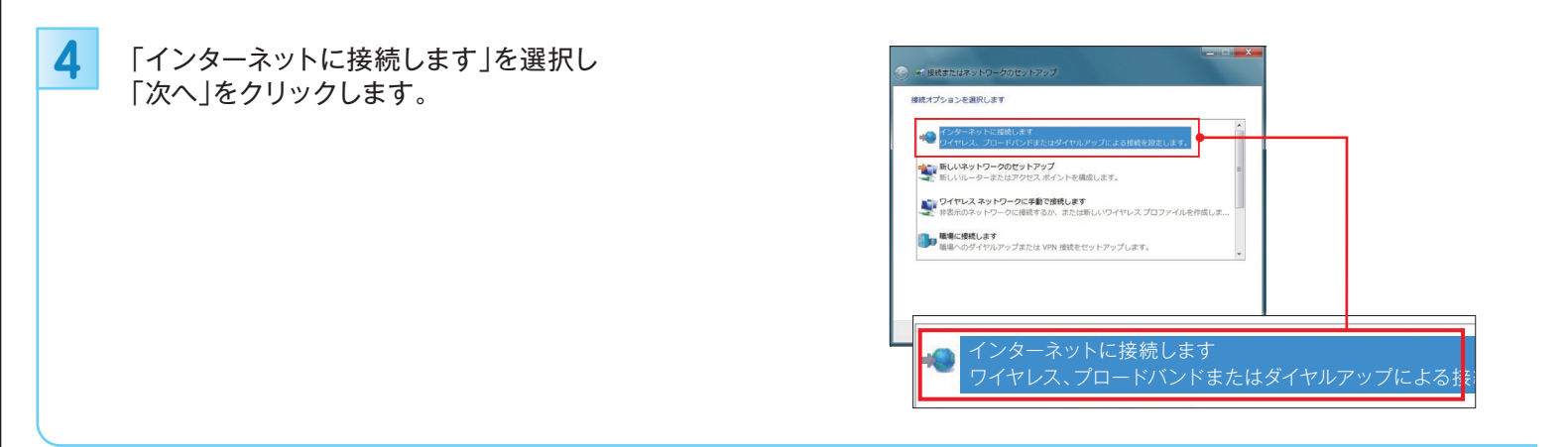

| ような方法で接続しますか?                                       |              | - |  |
|-----------------------------------------------------|--------------|---|--|
| ワイヤレス(W)<br>ワイヤレスルーター、ワイヤレスネットワークを使                 | 見用して接続します    |   |  |
| ブロードバンド (PPPoE)(R)                                  |              |   |  |
| ▶ ユーザー名とパスワードが必要な DSL またはケーブ                        | プルを使って接続します  |   |  |
|                                                     |              |   |  |
| ダイヤルアップ(D)                                          |              | _ |  |
| ー ダイヤルアップ( <u>D)</u><br>ダイヤルアップ モデムまたは ISON を使用して接続 | <b>きします。</b> |   |  |
| ッ ダイヤルアップ(D)<br>ダイヤルアップ モデムまたは ISON を使用して接続         | LIFT.        |   |  |
| っ ダイヤルアップ(D)<br>ダイヤルアップモデムまたは ISON を使用して接続          | tu#7.        |   |  |

## 6 各項目を入力し「接続」をクリックします。

| 入力内容  |                                                    |
|-------|----------------------------------------------------|
| ユーザー名 | 「BiZiMo光ご契約内容のご案内」に<br>記載の接続ID (例)***@bizimo.ne.jp |
| パスワード | 「BiZiMo光ご契約内容のご案内」に<br>記載の接続パスワード                  |
| 接続名   | お好きな名前で入力<br>(ここでは「BiZiMo光」としています)                 |
|       |                                                    |

| 1ーザー名(山):          | BIZIMo 光                         |                         |    |
|--------------------|----------------------------------|-------------------------|----|
| (スワード( <u>P</u> ): | •••••                            |                         |    |
|                    | パスワードの文字を表示する<br>「このパスワードを記憶する() | 5(S)                    |    |
| B統名(N):            | プロードパンド接続                        |                         |    |
| このオプションによって、       | このコンピューターにアクセスがあるす               | すべての人がこの接続を使            |    |
| ユーザーキ              | 名( <u>U</u> ):                   | BiZiMo光                 |    |
| パスワード(Ⴒ):          |                                  | •••••                   |    |
|                    |                                  | パスワードの文字を表示する(S)        |    |
|                    |                                  | ▼このパスワードを記憶する(R)        |    |
| 接続名(N              | ):                               | プロードバンド接続               |    |
| このオプミ<br>えるよう(     | ションによって、この<br>こなります。             | コンピューターにアクセスがあるすべての人がこの | D接 |
| 😌 🔳 他              | の人がこの接続を使う                       | うことを許可する( <u>A</u> )    |    |
|                    |                                  |                         | _  |

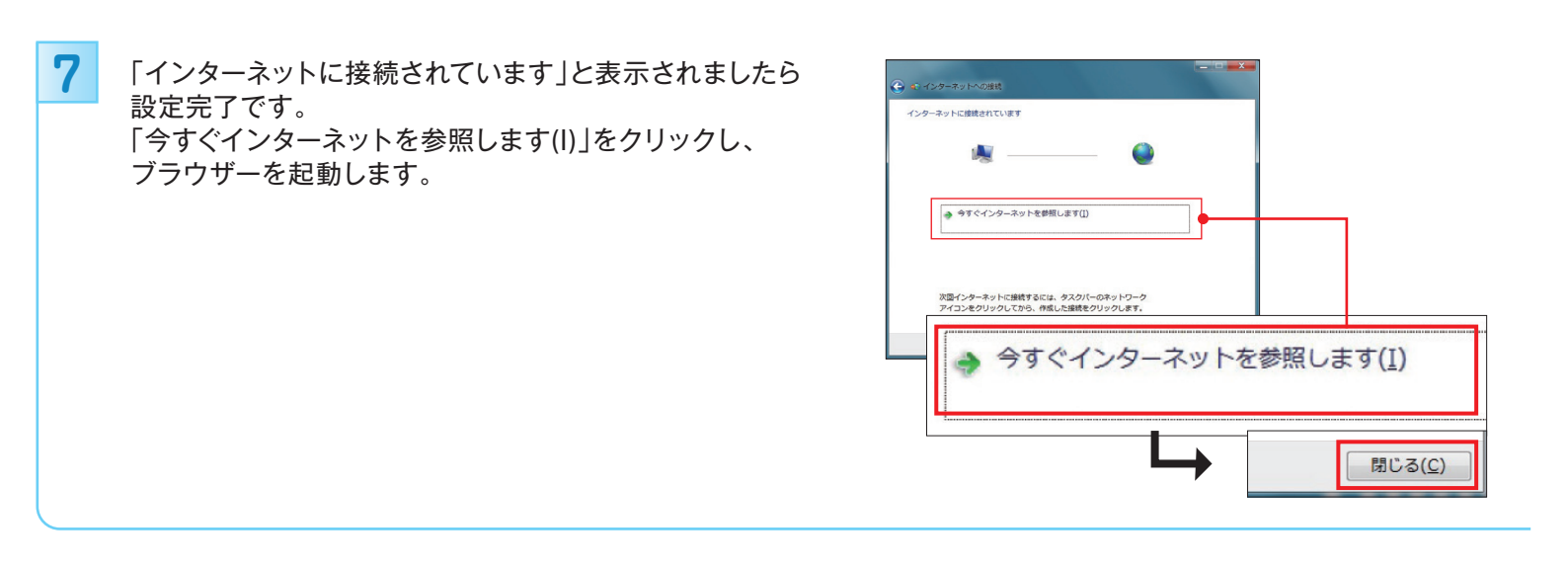